予防アセスメント

2024年5月27日 改訂

### 1. 利用者基本情報を作成する

| 1-1.利用者基本情報を新規で作成する         | P. 1 |
|-----------------------------|------|
| 1-2.以前に作成した内容をコピーして、新規作成を行う | P. 3 |
| 1-3.作成した内容を修正する             | P. 4 |

# 2. 支援計画表を作成する

| 2-1.支援計画表を新規で作成する           | P. 5 |
|-----------------------------|------|
| 2-2.以前に作成した内容をコピーして、新規作成を行う | P. 8 |
| 2-3. 作成した内容を修正する            | P. 9 |

## 3. 支援経過を作成する

| 3-1. 支援経過を新規で作成する | P. 10 |
|-------------------|-------|
| 3-2. 作成した内容を修正する  | P. 11 |

3-3. 印刷する P. 1 2

### 4. 支援計画評価を作成する

- 4-1. 支援計画評価を新規で作成する
   P. 1 3
   4-2. 以前に作成した内容をコピーして、新規作成を行う
   P. 1 5
- 4-3. 作成した内容を修正する P.16

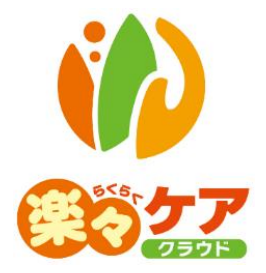

# 1. 利用者基本情報を作成する

# 1-1.利用者基本情報を新規で作成する

上部メニューの[予防アセスメント]をクリックします。
 サイドメニューの[基本-チェック]をクリックします。

|   | 事業所選択 基本情報      | <b>殿</b> 予定実績 国保連請求         | 利用者請求 アセスメン                      | ト 居宅サービス計画 | 予防アセスメント | 一括処理状況確認 | システム設定   |
|---|-----------------|-----------------------------|----------------------------------|------------|----------|----------|----------|
|   | トップページ > 予防アセス. | <u>メント</u> > <u>基本-チェック</u> | > 利用者検索                          |            |          |          |          |
| l | 基本-チェック 🔉       | 利用者検索基本                     | ·情報1 基本情報2                       | チェックリスト    |          |          |          |
|   | 支援計画表 >         | 氏名かな                        |                                  |            |          |          |          |
|   |                 | 利用者コード                      |                                  |            |          | 性別       | ✔ 男性 ✔ 女 |
|   |                 | 要介護度                        | 要支援                              | ~          |          | 作成状況     |          |
|   | 又拨訂四計四 >        | 支援事業所                       | <ul> <li>● 自社事業所 ○ 全て</li> </ul> |            |          | 分類       |          |

2 検索画面が表示されます。

[氏名かな]等必要な検索条件を選択・入力しましたら、[検索]ボタンをクリックし、利用者の検索をします。

| 利用者検索  | 基本情報1 基本情報2 チェックリ | スト   |           |   |          |
|--------|-------------------|------|-----------|---|----------|
| 氏名かな   | (                 |      |           |   |          |
| ケアマネ   | ~                 |      |           |   |          |
| 利用者コード |                   | 性別   | ☑ 男性 ☑ 女性 |   |          |
| 要介護度   | 要支援               | 作成状況 |           | ~ |          |
| 支援事業所  | ◉ 自社事業所 ○ 全て      | 分類   | ~         |   | _        |
| 利用状況   | ◉ 利用中 〇 全て        |      |           | ノ | 検索 クリア   |
| 利用状况   | ◎ 利用中 ∪ 全 (       |      |           |   | (使衆) クリ. |

3 検索結果が表示されます。[新規]ボタンをクリックします。

※既に作成済の場合は、[編集]ボタンと作成した[入力日]が表示されます。

| 編集                                                   | 利用者コード ↑↓  | <b>氏名</b> ↑↓ | <b>介護度</b> ↑↓ |
|------------------------------------------------------|------------|--------------|---------------|
| <u>新規</u>                                            | 1          | 神戸 花子        | 要支援1          |
| <u>新規</u><br>編 <u>集</u> (入力日:R2.5.26)<br><u>more</u> | 9632587410 | 長野 悟         | 要支援2          |

4 [入力日]を入力し、[開始]ボタンをクリックします。

| 入力日   | 令和 🖌 2 年 6 | 月 4 E | 開始 |
|-------|------------|-------|----|
| 複製元日付 | ~          |       |    |

5「相談日」~[家族]ページをそれぞれ入力します。

|   | 相談情報 | 本人情報 | 連絡先 | 家族 |  |
|---|------|------|-----|----|--|
| 柞 | 該情報  |      |     |    |  |

#### 【参考】 [名称検索]ボタン及び[内容参照]ボタンについて

操作説明書「16.文章の入力について」の「1-1.名称検索・登録画面を活用する」をご参照ください。

#### 【参考】 図(家族図・住居図・身体図)の作成について

図(家族図・住居図・身体図)の作成については、操作説明書の「4-2」図の作成」をご参照下さい。

6 入力しましたら、[保存ボタン]をクリックします。

| 利用者検索 | 基本情報1      | 基本情報2     | チェックリスト |             |       |       |    |
|-------|------------|-----------|---------|-------------|-------|-------|----|
| 利用者⊐  | — ⊦°: 9632 | 587410 長野 | 悟 入力日   | 日: R2年5月26日 |       |       |    |
|       |            |           |         |             | (合印刷) | キャンセル | 保存 |
|       |            |           |         |             |       |       |    |

7 [正常に保存されました]のメッセージが表示されましたら、[基本情報2]ページをクリックします。

| 利用者検索 | 基本情   | 報1 | 1  | 基本情報 2 | チェックリスト |
|-------|-------|----|----|--------|---------|
| 利用者□  | u− ド: | 1  | 神戸 | 花子     |         |

8 [生活状況]~[利用中サービス]ページをそれぞれ入力します。

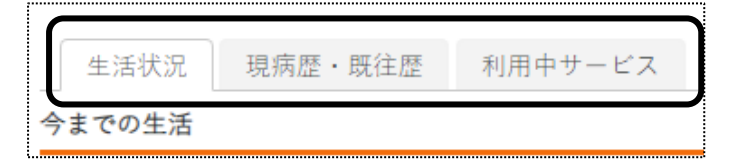

- 9 入力しましたら、[保存]ボタンをクリックします。
  - [正常に保存されました]のメッセージが表示されましたら、[チェックリスト]ページをクリックします。

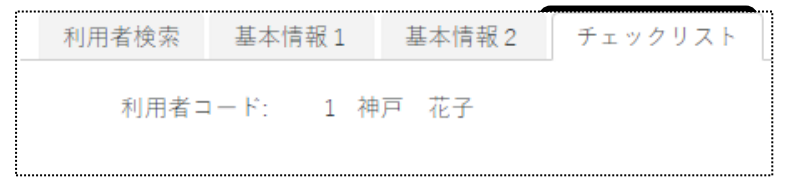

10 [実施日等]~[チェックリスト]、大阪の場合は、[大阪独自]ページをそれぞれ入力します。

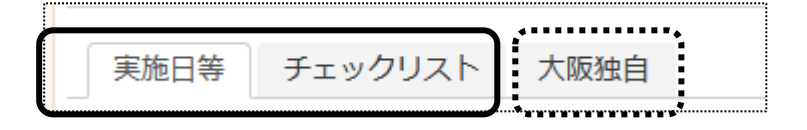

#### 【参考】チェックリストの入力方法について

「回答」欄の「はい」or「いいえ」を選択します。

「回答」欄 No12 は「体重」と「身長」を入力して、「計算」を押すと、回答欄は自動で入力されます。

11 入力しましたら、[保存]ボタンをクリックします。

## 1-2. 以前に作成した内容をコピーして、新規作成を行う

 1 検索画面で作成したい利用者の、[新規]ボタンをクリックします。
 ※既に作成済の場合は、[編集]ボタンと作成した[入力日]が表示されます。[編集]ボタンがない場合は、コ ピーして作成が出来ません。

| 編集                                                  | 利用者コード ↑↓  | 氏名 ↑↓ | <b>介護</b> 度      ↑↓ |
|-----------------------------------------------------|------------|-------|---------------------|
| <u>新規</u>                                           | 1          | 神戸 花子 | 要支援1                |
| <u>新規</u><br><u>編集</u> (入力日:R2.5.26)<br><u>more</u> | 9632587410 | 長野 悟  | 要支援 2               |

2 [入力日]を入力します。

[複製元日付]欄でコピーしたい内容の日付を選択し、[開始]ボタンをクリックします。

| 入力日          | 令和 × 2 年 6 月 4 日 日    |
|--------------|-----------------------|
| 複製元日付        |                       |
|              | 令和2年5月26日             |
| 019 SYSTEM I | L 令和2年5月21日           |
|              | 令和2年5月11日<br>令和2年5月5日 |
| l            | 令和2年5月1日              |

3 確認メッセージが表示されます。[続行]ボタンをクリックします。

| 保存の確認        |          |
|--------------|----------|
| 複製保存します。     |          |
| 保存してよろしいですか? |          |
|              | キャンセル 続行 |

4 全ての内容がコピーされ、保存されます。

[基本情報 1]~[チェックリスト]ページの必要な個所を修正・追加等して保存をクリックしますと、新しい日付の利 用者基本情報が作成されます。

# 1-3. 作成した内容を修正する

1 検索画面で作成したい利用者の、修正したい入力日の[編集]ボタンをクリックします。 該当の入力日が表示されていない場合は、[more]ボタンをクリックしますと過去作成分が表示されます。

| 編集                    | 利用者コード ↑↓  | 氏名 ↑↓ | 介護度 ↓ |
|-----------------------|------------|-------|-------|
| <u>新規</u>             | 1          | 神戸 花子 | 要支援1  |
| 新規<br>編集]入力日:R2.5.26) | 9632587410 | 長野 悟  | 要支援 2 |

2 内容が表示されます。[基本情報1]ページの[相談情報]ページが開きます。 修正したいページ([基本情報1]~[チェックリスト]までを開き、必要な個所の修正・追加等して[保存]ボタンを クリックしますと、上書き保存します。

# 2. 支援計画表を作成する

### 2-1. 支援計画表を新規で作成する

1 上部メニューの[予防アセスメント]をクリックします。

サイドメニューの[支援計画表]をクリックします。

|   | 事業所選択 基                   | 本情報 予定実績 国                | 保連請求利用者請求           | アセスメント | 居宅サービス計画 | 予防アセスメン | 一括処理状況確認  | システム設定 |
|---|---------------------------|---------------------------|---------------------|--------|----------|---------|-----------|--------|
|   | <u>トップページ</u> > <u>予防</u> | <u>アセスメント</u> > <u>支援</u> | 受 <u>計画表</u> > 利用者検 | 索      |          |         |           |        |
|   | 基本-チェック ゝ                 | 利用者検索                     | 支援計画表 週間 !          | ナービス   |          |         |           |        |
| ſ | 支援計画表 👌                   | 氏名かな                      |                     |        |          |         |           |        |
| 4 | 支援経過    、                 | 利用者コード                    |                     |        |          | 性別      | ✔ 男性 ✔ 女性 |        |
|   |                           | 要介護度                      | 要支援                 | ~      |          | 作成状況    |           | ~      |
|   |                           | 支援事業所                     | ◉ 自社事業所 ○ 全         | 7      |          | 分類      | ~         |        |

### 2 検索画面が表示されます。

[氏名かな]等必要な検索条件を選択・入力しましたら、[検索]ボタンをクリックし、利用者の検索をします。

| 利用者検索  | 支援計画表 週間サービス |      |           |   |       |
|--------|--------------|------|-----------|---|-------|
| 氏名かな   |              |      |           |   |       |
| ケアマネ   | ~            |      |           |   |       |
| 利用者コード |              | 性別   | ☑ 男性 ☑ 女性 |   |       |
| 要介護度   | 要支援          | 作成状況 |           | ~ |       |
| 支援事業所  | ◉ 自社事業所 〇 全て | 分類   | ~         |   | _     |
| 利用状況   | ◎ 利用中 〇 全て   |      |           |   | 検索クリア |

3 検索結果が表示されます。[新規]ボタンをクリックします。

| あかさたなはまやら                        | わ クリア      |              |      |
|----------------------------------|------------|--------------|------|
| 1 件中 1 から 1 まで表示                 | 20         | ) ✔ 件表示      | **   |
| 編集                               | 利用者コード ↓   | <b>氏名</b> 1↓ | 介護度  |
| <u>新規</u><br>疆里 (計画書入力日:R2.4.30) | 9632587410 | 長野 悟         | 要支援2 |

4 [計画入力日]を入力し、[開始]ボタンをクリックします。

| 利 | 用者検索  | 支援計画表 | し 週間サービス |           |                     |   |
|---|-------|-------|----------|-----------|---------------------|---|
| ; | 利用者コー | F: 1  | 神戸       | 花子 計画書入力日 | (令和 ▼ 2 年 6 月 4 日 🛃 | 始 |
|   |       |       |          | 複製元日付     | · ·                 |   |

5 [支援計画表]ページが開きます。

[基本情報]~[方針・意見など]ページを入力します。

基本情報 アセスメント 課題・提案・意向 目標・支援計画 チェックリスト 方針・意見など

6 [目標・支援計画]ページの入力について [新規登録]ボタンをクリックします。

| 基本情報 | アセスメント             | 課題・提案・意向 | 目標・支援計画    | チェックリスト              | 方針・意見など  |        |     |          |
|------|--------------------|----------|------------|----------------------|----------|--------|-----|----------|
|      | 日 <b>振</b><br>規登録+ | 支援のポイント  | セルフ<br>インフ | ケア・家族ケア・<br>ォーマルサービス | 介護保険サービス | サービス種別 | 事業所 | 頻度<br>期間 |
|      |                    |          |            |                      |          |        |     |          |

①[目標]~[介護保険サービス]欄を入力します。

②入力しましたら、[保存]ボタン(下図 ②)をクリックします。

| 利用者検索                           | 支援計画表      | 週間サート | 17. T                        |                            |          |        |     |          |
|---------------------------------|------------|-------|------------------------------|----------------------------|----------|--------|-----|----------|
| 利用者:                            | 1          | 神戸 右  | 2子 計画書                       | #入力日: R2年6月4日              |          | キャント   | セル  |          |
| 生年月日:<br>作成者:<br>要介護度:<br>有効期間: | S3年3月3日 92 | 歳     | 要介                           | 性別: 女性<br>)滅認定:<br>認定日:    |          |        |     |          |
|                                 |            |       | 支援のポイント                      | セルフケア・家族ケア・<br>インフォーマルサービス | 介護保険サービス | サービス種別 | 事業所 | 頻度<br>期間 |
| 枝なしで歩                           | <b>保存</b>  |       | 手すりを使った歩行訓<br>線<br>( , , ) 2 | ストレッチ *                    | 訪問リハ *   |        |     |          |

# 【参考】 [内容参照]ボタンについて

操作説明書「16.文章の入力について」の「1-2.文章を引用する」をご参照ください。

7 [正常に保存されました]のメッセージが表示されましたら、[サービス種別]欄の[+]ボタン(下図 ③)をクリック します。

| 利用者検索     | 支援計画表            | 週間サービス       |                            |         |     |        |        |          |
|-----------|------------------|--------------|----------------------------|---------|-----|--------|--------|----------|
| 正常に保存され   | れました。            |              |                            |         |     |        |        |          |
| 利用者:      | 1                | 神戸 花子        | 計画書入力日:                    | R2年6月4日 | 合印刷 | キャンセル  | 保存 全削除 |          |
| 生年月日:     | S3年3月3日(9        | 92歳)         | 性別:                        | 女性      |     |        |        |          |
| 基本情報      | アセスメント           | 課題・提案・意向 目標・ | 支援計画 チェックリスト               | 方針・意見など |     |        |        |          |
| 新規        | <b>1標</b><br>登録+ | 支援のポイント      | セルフケア・家族ケア・<br>インフォーマルサービス | 介護保険サービ | ス   | サービス種別 | 事業所    | 頻度<br>期間 |
| <u>杖な</u> | しで歩く             | 手すりを使った歩行訓練  | ストレッチ                      | 訪問リハ    |     | +      | 3      |          |

8 [サービス種類]~[期間]欄を入力し、[保存]ボタンを押します。

| 利用者検索                         | 支援計画表 週間サービス                          |                                                                                                    |          |
|-------------------------------|---------------------------------------|----------------------------------------------------------------------------------------------------|----------|
| 利用者:                          | 9632587410 長野 悟                       | 計画書入力日: R3年1月19日                                                                                                    | キャンセル 保存 |
| 生年月日:                         | S9年11月7日 86歳                          | 性別: 男性                                                                                                    |          |
| 作成者:                          |                                       | 要介護認定:                                                                                                    |          |
| 要介護度:                         |                                       | 認定日:                                                                                                    |          |
| 有効期間:                         |                                       |                                                                                                    |          |
| サービス詳細                        |                                       |                                                                                                    |          |
|                               |                                       |                                                                                                    |          |
| サービス種類                        |                                       | ▼ 大阪独自 ▼                                                                                                    |          |
| サービス種類<br>サービス項目              |                                       | <ul><li></li><li></li></ul> <li></li> <li></li>                                                                                                    |          |
| サービス種類<br>サービス項目              |                                       | <ul> <li></li> <li></li></ul> |          |
| サービス種類<br>サービス項目<br>事業所       | 事業所検索                                 | <ul> <li></li> <li></li> <li></li> <li></li> </ul>                                                                                                    |          |
| サービス種類<br>サービス項目<br>事業所<br>頻度 | · · · · · · · · · · · · · · · · · · · | <ul> <li>&lt; 大阪独自</li> <li></li> <li></li></ul>  |          |

| サービス種類 | [▼]をクリックし、該当するサービスを選択します。        |
|--------|----------------------------------|
| サービス項目 | [▼]をクリックし、該当するサービスを選択します。        |
| 事業所    | [事業所検索] ボタンをクリックし、該当する事業所を選択します。 |
| 頻度     | [名称検索] ボタンをクリックし、該当する内容を選択します。   |
| 期間     | [期間指定]ボタンをクリックし、該当年月を入力します。      |
|        | [名称検索]ボタンをクリックし、該当期間を選択します。      |
| 大阪独自   | 大阪様式の独自欄です。                      |
|        | [▼]をクリックし、該当する内容を選択します。          |

9 [週間サービス]ページをクリックし、[新規登録]ボタンを押します。

| 利用者検索 | 支援計画表     | 週間サービス             |               |
|-------|-----------|--------------------|---------------|
| 利用    | 善: 963258 | 7410 長野 悟<br>キャンセル | 計画書入力日:<br>保存 |

10 [サービス種類]~[頻度]を入力し、[保存]ボタンをクリックします。

| 利用者: 1 神戸 🗄 | 花子<br>キャンセル<br>保存    |
|-------------|----------------------|
| サービス種類      | A2:訪問独自 🖌            |
| サービス項目      | 1111:訪問型独自サービス   🖌   |
|             | 1111:訪問型独自サービス       |
| 担当事業所       | 楽々ヘルパークラブ 事業所検索      |
| サービス時間      | 10:00 ~ 10:30 ~      |
| 頻度          | ☑月 □火 ☑水 □木 ☑金 □土 □日 |

| サービス種類 | [▼]をクリックし、該当するサービスを選択します。       |
|--------|---------------------------------|
| サービス項目 | [▼]をクリックし、該当するサービスを選択します。       |
| 担当事業所  | [事業所検索]ボタンをクリックし、該当する事業所を選択します。 |
| サービス時間 | [▼]をクリックし、該当する時間を選択します。         |
| 頻度     | 該当の曜日にチェックをします。                 |

## 2-2. 以前に作成した内容をコピーして、新規作成を行う

1 検索画面で作成したい利用者の、[新規]ボタンをクリックします。
 ※既に作成済の場合は、[編集]ボタンと作成した[計画書入力日]が表示されます。[編集]ボタンがない場合は、コピーして作成が出来ません。

| 編集                                                   | 利用者コード ↓   | 氏名 ↓  | 介護度 ↓ |
|------------------------------------------------------|------------|-------|-------|
| <u>新規</u>                                            | 1          | 神戸 花子 | 要支援1  |
| <u>新規</u><br><u>編集</u> ().力日:R2.5.26)<br><u>more</u> | 9632587410 | 長野 悟  | 要支援2  |

### 2 [計画入力日]を入力します。

[複製元日付]欄でコピーしたい内容の日付を選択し、[開始]ボタンをクリックします。

| 利用者検索支援計画表 | 週間サービス |                       |          |               |   |
|------------|--------|-----------------------|----------|---------------|---|
| 利用者コード: 1  | 神戸 花子  | 計画書入力日                | 令和 🖌     | 2 年 6 月 4 日 🗰 | 治 |
|            |        | 複製元日付                 | ~        |               |   |
|            |        |                       | 令和2年6月4日 |               |   |
|            |        | Copyright©2019 SYSTEM | 令和2年6月3日 |               |   |
|            |        |                       | 令和2年6月2日 |               |   |

3 確認メッセージが表示されます。[続行]ボタンをクリックします。

| 保存の確認        |          |
|--------------|----------|
| 複製保存します。     |          |
| 保存してよろしいですか? |          |
|              | キャンセル 統行 |

4 全ての内容がコピーされ、保存されます。

内容を修正・追加等して[保存]ボタンをクリックしますと、新しい日付の計画書が保存されます。

# 2-3. 作成した内容を修正する

1 検索画面で作成したい利用者の、修正したい入力日の[編集]ボタンをクリックします。 該当の入力日が表示されていない場合は、[more]ボタンをクリックしますと、過去作成分が表示されます。

| 編集                                                  | 利用者コード ↓   | 氏名 ↓  | 介護度 ↓ |
|-----------------------------------------------------|------------|-------|-------|
| <u>新規</u>                                           | 1          | 神戸 花子 | 要支援1  |
| <u>新規</u><br><u>編集(</u> 入力日:R2.5.26)<br><u>more</u> | 9632587410 | 長野 悟  | 要支援2  |

## 2 全ての内容がコピーされ、保存されます。

[基本情報]~[方針・意見など]ページの必要な個所を修正・追加等して[保存]ボタンをクリックしますと、新しい日 付の計画書が作成されます。

# 3. 支援経過を作成する

### 3-1. 支援経過を新規で作成する

1 上部メニューの[予防アセスメント]をクリックします。

サイドメニューの[支援経過]をクリックします。

|   | 事業所選択 基本                   | < 情報<br>予定実績<br>国  | 国保連請求利用者請求         | アセスメント | 居宅サービス計画 | i 予防アセスメン | ト│─括処理状況確認 | システム設定 |
|---|----------------------------|--------------------|--------------------|--------|----------|-----------|------------|--------|
|   | <u>トップページ</u> > <u>予防ア</u> | <u> 'セスメント</u> > 支 | <u>援経過</u> > 利用者検索 |        |          |           | J          |        |
|   | 基本-チェック 🔉                  | 利用者検索              | 支援経過記録             |        |          |           |            |        |
|   | 支援計画表 🔨                    | 氏名かな               |                    |        |          |           |            |        |
| ſ | 支援経過                       | 利用者コード             |                    |        |          | 性別        | ☑ 男性 ☑ 女性  |        |
| L |                            | 要介護度               | 要支援                | ~      |          | 作成状況      |            | ~      |
|   | 支援計画評価 >                   | 支援事業所              | ● 自社事業所 ○ 全で       | C      |          | 分類        | ~          |        |

2 検索画面が表示されます。

[氏名かな]等必要な検索条件を選択・入力しましたら、[検索]ボタンをクリックし、利用者の検索をします。

| 利用者検索  | 支援経過記録                           |      |           |        |
|--------|----------------------------------|------|-----------|--------|
| 氏名かな   |                                  |      |           |        |
| 利用者コード |                                  | 性別   | ☑ 男性 ☑ 女性 |        |
| 要介護度   | 要支援                              | 作成状況 |           | ~      |
| 支援事業所  | <ul> <li>● 自社事業所 ○ 全て</li> </ul> | 分類   | ~         |        |
| 利用状況   | ●利用中 ○全て                         |      |           | 検索 クリア |

3 検索結果が表示されます。[新規]ボタンをクリックします。

※既に作成済の場合は、[編集]ボタンが表示されます。

| 編集                                                  | 利用者コード ↑↓  | 氏名 ↑↓ | 介護度 ↓ |
|-----------------------------------------------------|------------|-------|-------|
| <u>新規</u>                                           | 1          | 神戸 花子 | 要支援1  |
| <u>新規</u><br><u>編集</u> (入力日:R2.5.26)<br><u>more</u> | 9632587410 | 長野 悟  | 要支援2  |

4 [新規登録]ボタンをクリックします。

| 利用者検索 支援経過記録                   | ł,              |                      |          |       |
|--------------------------------|-----------------|----------------------|----------|-------|
| 利用者コード:<br>日付<br>事業所名称<br>作成者名 | 9632587410 長野 悟 | 日<br>事業所検索<br>ケアマネ検索 | <b>、</b> | 月 日 🗰 |
| 新規登録                           |                 | E                    | ! EDRI   |       |

## 5 [日付]~[内容]を入力し、[保存]ボタンをクリックします。

| 利用者検索支持                                   | 修経過記録                                                                                |          |
|-------------------------------------------|--------------------------------------------------------------------------------------|----------|
| 利用者그·                                     | ード: 9632587410 長野 悟                                                                  | キャンセル 保存 |
| 又族莊迴記詠                                    |                                                                                      |          |
| 日付<br>連絡方法<br>事業所名称<br>作成者名<br>内容<br>名称検索 | 令和     2 年 5 月 25 日 部 30       各称検索     クリア       事業所検索     クリア       ケアマネ検索     クリア | 38       |
|                                           |                                                                                      |          |

### 【参考】 [内容参照]ボタンについて

操作説明書「16.文章の入力について」の「1-2.文章を引用する」をご参照ください。

6 [正常に保存されました]のメッセージが表示されたのを確認します。

### 3-2. 作成した内容を修正する

1 検索画面で作成したい利用者の、修正したい実施日の[編集]ボタンをクリックします。

| 編集                                                  | 利用者コード ↑↓  | 氏名    | î↓ | 介護度  |
|-----------------------------------------------------|------------|-------|----|------|
| <u>新規</u>                                           | 1          | 神戸 花子 |    | 要支援1 |
| <u>新規</u><br><u>編集</u> (入力日:R2.5.26)<br><u>more</u> | 9632587410 | 長野 悟  |    | 要支援2 |

#### 2 内容が表示されます。修正したい内容の[編集]ボタンをクリックします。

| ( | 新規登録                  | )     | (二) 印刷 |              |                    |       |        |  |  |  |
|---|-----------------------|-------|--------|--------------|--------------------|-------|--------|--|--|--|
|   | 2 件中 1 から 2           | まで表示  |        |              | 20 🖌 件表示           |       | « 1 »  |  |  |  |
|   | 編集 ↑↓                 | 日付 ↑↓ | 連絡方法   | ¢↓           | 内容                 | î↓    | 作成者名 ↓ |  |  |  |
|   | <u>編集</u> R2年5月25日 電話 |       |        | 自宅内を壁をつたって歩く |                    | 大開 花子 |        |  |  |  |
|   | 編集 R2年5月26日           |       |        |              | 廊下のてすりを使って、歩行訓練を行う |       | 大開 花子  |  |  |  |

## 【参考】 絞り込み検索を行う場合

入力済みの内容を期間などを絞り込んで表示できます。

| 利用者核 | 家 支援          | 受経過訪      | 2録             |      |        |   |       |   |  |   |       |   |    |     |
|------|---------------|-----------|----------------|------|--------|---|-------|---|--|---|-------|---|----|-----|
| 利    | 用者コード日        | *: 9<br>† | 632587410<br>~ | 長野 情 | 5<br>年 | 月 |       | ~ |  | • | <br>月 | E | Ē  |     |
|      | 事業所名称<br>作成者4 |           |                |      |        |   | サネバ快赤 |   |  |   |       |   | 検索 | クリア |
|      |               |           |                |      |        |   |       |   |  |   |       |   |    |     |

3 必要な個所の修正・追加等して[保存]ボタンをクリックしますと、上書き保存します。

# 3-3. 印刷する。

1 検索画面で印刷したい利用者の[編集]ボタンをクリックします。

| 新規         1         神戸 花子         要支援1          | ¢↓ |
|--------------------------------------------------|----|
|                                                  |    |
| 編集         9632587410         長野 悟         要支援 2 |    |

2 印刷したい期間(下図①)を入力し、[検索]ボタン(下図②)をクリックします。 指定した条件にあった内容が表示されます。

| ; | 利用者相      | 食索 支        | 援経過記録        | <b>禄</b>     |        |              |         |                        |    |         |   |       |     |     |
|---|-----------|-------------|--------------|--------------|--------|--------------|---------|------------------------|----|---------|---|-------|-----|-----|
| I | )         | 用者コー<br>E   | ド: 963<br> 付 | 3258741<br>~ | 0 長野 悟 | 年            | я 📃 в 🏥 |                        | ~  | ~       |   | ] д [ | E 🗰 |     |
|   |           | 事業所名<br>作成者 | i称           |              |        |              |         | 事業所検察           ケアマネ検索 |    |         |   |       |     | クリア |
| ( | 新規登       | 録           |              |              |        |              |         | (Ap)                   | 刷  |         |   |       |     |     |
| 2 | 件中 1 カ    | ら2まで表       | 7            |              |        | <b>NI</b> A1 | _20     | ▶ ▶ 件表示                |    | « 1 »   | 1 |       |     |     |
|   | 編集        | T↓          | 日付           | T↓           | 連絡方    | 法 ↓          |         | 内容                     | T↓ | 作成者名  □ |   |       |     |     |
|   | <u>編集</u> | R           | 2年5月25日      | 3            | 電話     |              | 自宅内を壁をつ | たって歩く                  |    | 大開花子    |   |       |     |     |
|   | <u>編集</u> | R           | 2年5月26日      | 3            |        |              | 廊下のてすりを | 使って、歩行訓練を行             | ŢĴ | 大開花子    |   |       |     |     |

3 [印刷]ボタンをクリックします。

# 4. 支援計画評価を作成する

### 4-1. 支援計画評価を新規で作成する

1 上部メニューの[予防アセスメント]をクリックします。

サイドメニューの[支援計画評価]をクリックします。

|    | 事業所選択            | 基本  | 情報                      | 国保連請求          | 利用者請求                    | アセスメント   | 居宅サービス計画 | 予防アセスメン    | トー括処理状況確認 | システム設定 |
|----|------------------|-----|-------------------------|----------------|--------------------------|----------|----------|------------|-----------|--------|
| トッ | <u> プページ</u> > ∃ | 「防ア | <u>セスメント</u> > <u>支</u> | 5援計画評価         | > 利用者検                   | 索        |          |            |           |        |
| 基  |                  | >   | 利用者検索                   | 評価表            |                          |          |          |            |           |        |
| 支  |                  | >   | 氏名かな                    |                |                          |          |          |            |           |        |
| 支  |                  | 5   | 利用者コード                  |                |                          |          |          | 性別         | ☑ 男性 ☑ 女性 |        |
| 支  | 医援計画評価           | >   | 要介護度<br>支援事業所           | 要支払       ● 自社 | <sub>爰</sub><br>事業所 ○ 全て | <b>*</b> |          | 作成状況<br>分類 |           | ~      |

2 検索画面が表示されます。

[氏名かな]等必要な検索条件を選択・入力しましたら、[検索]ボタンをクリックし、利用者の検索をします。

| 利用者検索  | 評価表          |   |      |           |   |       |
|--------|--------------|---|------|-----------|---|-------|
| 氏名かな   |              |   |      |           |   |       |
| ケアマネ   |              | ~ |      |           |   |       |
| 利用者コード |              |   | 性別   | ☑ 男性 ☑ 女性 |   |       |
| 要介護度   | 要支援          | ~ | 作成状況 |           | ~ |       |
| 支援事業所  | ◉ 自社事業所 ○ 全て |   | 分類   | ~         |   |       |
| 利用状況   | ◉ 利用中 〇 全て   |   |      |           |   | 検索クリア |
|        |              |   |      |           |   |       |

3 検索結果が表示されます。[新規]ボタンをクリックします。

※既に作成済の場合は、[編集]ボタンと作成した[計画書入カ日]が表示されます。

| あかさたなはまやら                                                                                                    | っわ クリア     |          |    |       |                    |  |
|----------------------------------------------------------------------------------------------------|------------|----------|----|-------|--------------------|--|
| 1件中1から1まで表示                                                                                                    |            | 20 🔻 件表示 |    |       | « <mark>1</mark> » |  |
| 編集                                                                                                    | 利用者コード ↑↓  | 氏名       | î↓ | 介護度   | î↓                 |  |
| <u>新規(</u> )+画書入力日:R2.6.26)<br><u>細視</u> (計画書入力日:R2.5.26)<br><u>編集</u> (計画書入力日:R2.5.25)<br><u>編集</u> (計画書入力日:R2.4.30)<br><u>close</u> | 9632587410 | 長野 悟     |    | 要支援 2 |                    |  |

4 [入力日]を入力し、[新規登録]ボタンをクリックします。

| 利用者検索 | 評価表      |         |                 |    |
|-------|----------|---------|-----------------|----|
| 利用者:  | 1 神戸 花子  |         | 計画書入力日: R2年6月4日 |    |
| 入力日:  | <b>、</b> | 月 📃 🗄 🗰 | 「新規登録           | R. |
| 編集    | 入力日      | 評価者名    | 評価日             |    |
|       |          |         |                 |    |

### 5 [事業所名称]欄~[作成年月日]欄を入力し、[保存]ボタンをクリックします。

| 利用者検索 | 評価表                    |                                                 |              |
|-------|------------------------|-------------------------------------------------|--------------|
| 利用者:  | 9632587410 長野<br>キャンセル | 度 計画書入 削除                                       | 力日: R2年5月25日 |
| 作成者:  | 大開 花子                  | λ                                               | 力日: R2年5月25日 |
| 事業所名称 | 事業所検索                  | 楽々クラブ 居宅介護支援                                    | クリア          |
| 評価者名  | ケアマネ検索                 | 大開 花子                                           | クリア          |
| 評価日   | 令和 🔻                   | 2 <sub>年</sub> 5 <sub>月</sub> 25 <sub>日</sub> 🛗 |              |
| 作成年月日 | 令和 🔻                   | 2 年 5 月 25 日 🇰                                  |              |

## 6 [新規]ボタンをクリックします。

| 「評 | 価表 意見・方針                 |      |        |           |         |           |
|----|--------------------------|------|--------|-----------|---------|-----------|
|    | 目標                       | 評価期間 | 目標達成状況 | 原因(本人・家族) | 原因(作成者) | 編集        |
| 1  | 自分の健康状態を把握する。 体力の向上をはかる。 | 達成   | 今後の方針  |           |         | <u>新規</u> |
|    |                          |      |        |           |         |           |

7 [評価期間]欄~[今後の方針]欄を入力します。

## 【参考】 [名称検索]ボタンについて

操作説明書「16.文章の入力について」「1-1.名称検索・登録画面を活用する」をご参照ください。

### 8 入力が終わりましたら、[保存]ボタンをクリックします。

[正常に保存されました]のメッセージを確認します。

| 利用者梗案     | 評個衣        |       |          |         |          |    |       |    |
|-----------|------------|-------|----------|---------|----------|----|-------|----|
| 利用者:      | 9632587410 | 長野 悟  | 計画       | · 唐入力日: | R2年6月26日 | 白丽 | キャンセル | 保存 |
| 作成者:      | 大開花子       |       |          | 入力日:    | R2年5月26日 |    |       |    |
| 事業所名<br>称 | 事業所検索      |       |          |         | クリア      |    |       |    |
| 評価者名      | ケアマネ検索     |       |          |         | クリア      |    |       |    |
| 評価日       | 令和~        | 2 年 5 | 月 26 日 🛗 |         |          |    |       |    |
| 作成年月<br>日 | 令和丶        | 2 年 5 | 月 26 日 🟥 |         |          |    |       |    |

1 検索画面で作成したい利用者の、[編集]ボタンをクリックします。

※既に作成済の場合は、[編集]ボタンと作成した[計画書入力日]が表示されます。[編集]ボタンがない場合は、 コピーして作成が出来ません。

| あかさたなはまやら                                                                                                    | ちわ クリア     |          |    |       |       |
|----------------------------------------------------------------------------------------------------|------------|----------|----|-------|-------|
| 1件中1から1まで表示                                                                                                    |            | 20 🔻 件表示 |    |       | « 1 » |
| 編集                                                                                                    | 利用者コード ↑↓  | 氏名       | î↓ | 介護度   | î↓    |
| 新提(計画書入力日:R2.6.26)<br>新規<br>計画書入力日:R2.5.26)<br>遍集(計画書入力日:R2.5.25)<br><u>編集</u> (計画書入力日:R2.4.30)<br><u>close</u> | 9632587410 | 長野 悟     |    | 要支援 2 |       |

### 2 [入力日]を入力します。[複製元日付]欄でコピーしたい日付を選択し、[新規登録]ボタンをクリックします。

| 利用者検索評価表                     |               |          |       |            |         |  |  |
|------------------------------|---------------|----------|-------|------------|---------|--|--|
| 利用者: 1 神戸 花子 計画書入力日: R2年6月3日 |               |          |       |            |         |  |  |
| 入力日: 西原                      | 聲 ♥ 2020 年 08 | 6 月 10 日 | 複製元日付 | 令和2年6月3日 ✔ | 新規登錄    |  |  |
| 編集                           | 入力日           | 評価者名     |       |            | 評価日     |  |  |
| <u>編集</u>                    | R2年6月3日       | 大開 花子    |       |            | R2年6月3日 |  |  |
| <u>編集</u>                    | R2年6月8日       | 大開 花子    |       |            | R2年6月3日 |  |  |

3 確認メッセージが表示されます。[続行]ボタンをクリックします。

| 保存の確認        |       |    |
|--------------|-------|----|
| 複製保存します。     |       |    |
| 保存してよろしいですか? |       |    |
|              | キャンセル | 続行 |

4 全ての内容がコピーされ、保存されます。

内容を修正・追加等して[保存]をクリックしますと、新しい入力日の内容が作成されます。

# 4-3. 作成した内容を修正する

1 検索画面で作成したい利用者の、修正したい計画書入力日の[編集]ボタンをクリックします。 該当の入力日が表示されていない場合は、[more]ボタンをクリックしますと過去作成分が表示されます。

| あ か さ た な は ま や ら<br>1件中1から1まで表示                                                                    | っわ クリア     | 20 🔻 件表示 |    | </th <th>( <mark>1</mark> »</th> | ( <mark>1</mark> » |
|----------------------------------------------------------------------------------------------------|------------|----------|----|----------------------------------|--------------------|
| 編集                                                                                                  | 利用者コード ↑↓  | 氏名       | î↓ | 介護度                              | î↓                 |
| 国生(計画書入力日:R2.6.26)     10回来(計画書入力日:R2.5.26)     国生(計画書入力日:R2.5.25)     遅集(計画書入力日:R2.4.30)     close | 9632587410 | 長野 悟     |    | 要支援2                             |                    |

2 内容が表示されます。

修正したい内容の[編集]ボタンをクリックします。

|   | 利用者       | 後索 評 | 西表    |                      |                                                                                                    |         |         |          |        |      |
|---|-----------|------|-------|----------------------|----------------------------------------------------------------------------------------------------|---------|---------|----------|--------|------|
|   |           | 利用者: | 96325 | i87410 長野 悟<br>キャンセル | Let a let a let a let a let a let a let a let a let a let a let a let a let a let a let a let a let a let a let |         | 計画書入力日: | R2年6月26日 |        |      |
|   |           | 入力日: |       | •                    |                                                                                                    | д 📄 е 🗰 | 複製元日付   |          | •      | 新規登録 |
|   | 編集        |      |       | 入力日                  |                                                                                                    | 評価者名    |         |          | 評価日    |      |
| l | <u>編集</u> |      |       | R2年5月26日             |                                                                                                    |         |         |          | R2年5月2 | 6日   |

3 内容が表示されます。

必要な個所を修正・追加等して[保存]ボタンをクリックします。